## ScopiX generasjon IV - Frittstående, bærbart digitalt oscilloskop fra 60 til 300 MHz med isolerte kanaler: OPPSTARTSGUIDE: 4 trinn

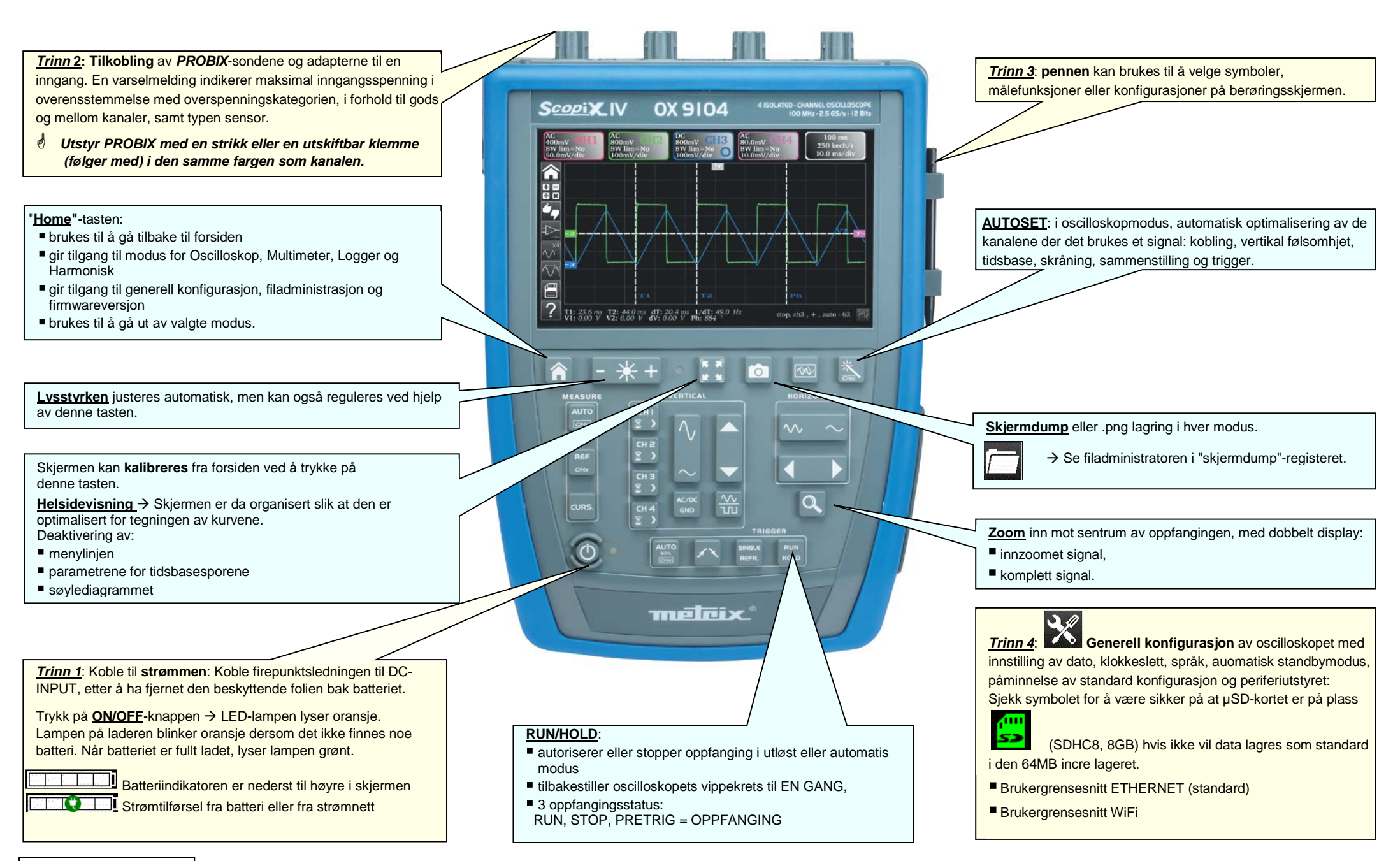

X04758A07 - Ed.1 - 10/17

| Modus                 | Styring via SKJERMEN                                                                                                    | Styring via TASTATURET                                                                                                    | Typer filer                           |
|-----------------------|----------------------------------------------------------------------------------------------------|----------------------------------------------------------------------------------------------------|---------------------------------------|
| OSCILLOSKOP-<br>modus | Image: second second                                | Kanal Kanal | Som styres i<br>FileSystem            |
|                       | AUTO målinger, per kanal →<br>AUTO målinger, per kanal →<br>AUTO målinger, per kanal →                                                                                                    | Auto<br>målinger.                                                                                                    |                                       |
| MULTIMETER<br>modus   | ACCOUNT ACCOUNT ACCOUN | Valg av<br>Kobling<br>og Filter                                                                                                    | Setup                                 |
|                       | Image: Antipage of the second second sec            | Starte eller<br>Stoppe målinger .                                                                                                    | Skjermdump                            |
| LOGGER modus          | <b>⊬- 20000 s →</b> → 0.2 s ⊬- running of Automatisk registrering av 100 000 målinger per kanal i Multimetermodus, med én måling per 0,2 sekund i 20 000 sekunder. (N filer med 100 000 målinger)                                                                                                    | REF<br>CHx CURS.                                                                                                    | Setup<br>Skjermdump<br>Registreringer |
| HARMONICS<br>modus    | Harmonisk oppløsning av en spenning eller strøm<br>Grunnfrekvens 50/60/400Hz<br>Harmoniske rader: 1 til 64<br>Måling av Vrms, global THD og per rad                                                                                                    |                                                                                                    | Setup<br>Måling<br>Skjermdump         |